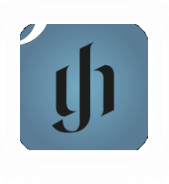

# Henle Library ヘンレ・ライブラリー

# Henle Library (ヘンレ・ライブラリー)とは?

Henle Libraryは、ヘンレ社出版の原典版楽譜を利用できるアプリです。 iPadやAndroidタブレット、スマートフォンなどを使って、楽譜や付属資料を閲覧できるだけでなく、 PDFにダウンロードした楽譜を印刷したり、注釈を書き込んだり、友達と共有したり、重たい楽譜を持 ち歩かなくても、いつでも・どこでもヘンレ版楽譜を無料で使用することができます!

## 利用方法

音楽部門の学生・生徒、専任・非常勤教員で、Google Classroom のアドレスを持っている方が 無料で利用できます(富山所属の方は除きます)。ただし、3か月ごとに更新手続きが必要です。 また、アカウント数に限りがありますので、登録は先着順です。

## ■利用可能なデバイス

Apple: iOS13以上のiPhone、iPad、Mac PC Android: バージョン5.0以上のスマートフォン、タブレット、Chromebook

- I. アカウント作成
  - 1.学内Wi-Fi **Toho Public Wi-Fi** の接続下でブラウザを開き、右のQRコード、 あるいは、以下のURLを開く。

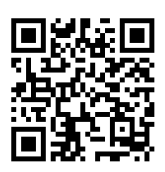

https://henle-library.com/en/campus-edition/

※学外、および Toho Public Wi-Fi 以外でのWi-Fi環境では、登録手続きができません。

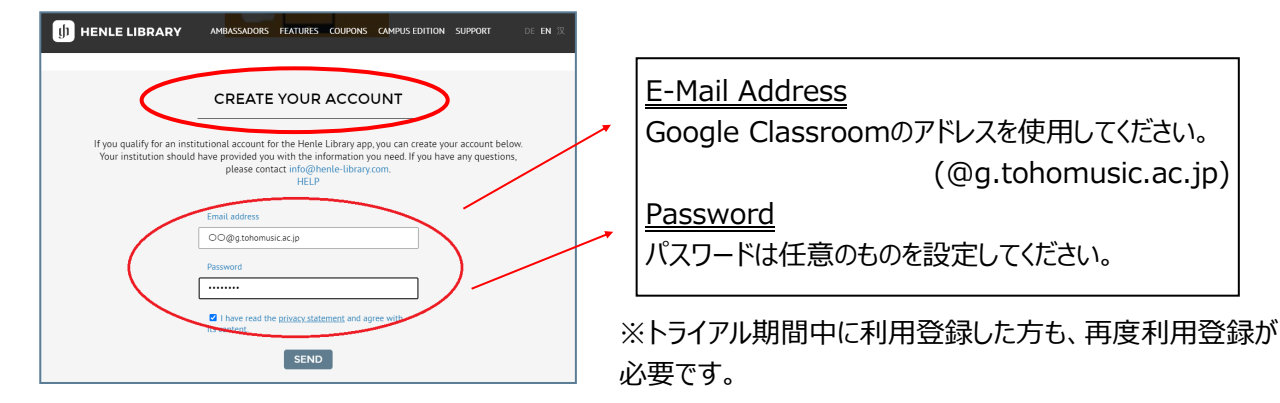

2. 画面を下までスクロールし、「CREATE YOUR ACCOUNT」の下にアカウント情報を入れて、 下のprivacy policyに図(チェック)を入れ[SEND]を押す。

《注意事項》

- ●個人のメールアドレスで登録してしまうと、アカウント削除の手続きが発生します。必ずGoogle Classroomのアカウントを使用してください。
- ●画面一番下の「REVALIDATE YOUR ACCOUNT」は更新用です。登録時には使用しないでく ださい。

 3. 成功すると、以下の画面が現れます。登録したGoogle Classroomのアドレスに、確認メールが 届きますので、メールを開きリンクをタップ (クリック) して、アカウントを有効化してください。 タップ (クリック) すると「メールアドレスの認証が完了しました」と表示されます。

| Shanghai Conservatory of Music     What about your institution? |
|-----------------------------------------------------------------|
| SUCCESS<br>                                                     |
| Imprint Privacy Support<br>G. Henle Verlag<br>                  |

## ■ アプリをダウンロード

https://henle-library.com/のページ(あるいは、QRコード)からアプリをダウンロードしてください。

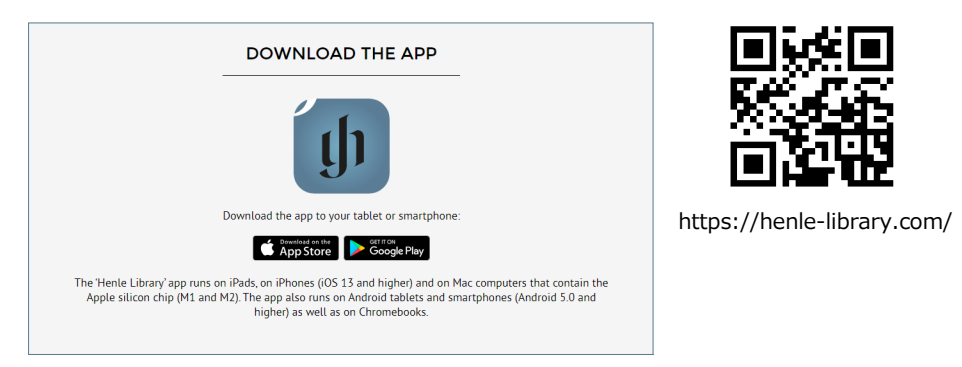

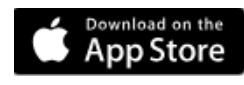

Apple Store → Henle Library https://apps.apple.com/jp/app/henle-library/id1021283948

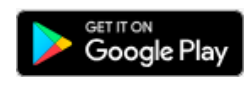

Google Store → ヘンレライブラリ-原典版 https://play.google.com/store/apps/details? id=com.touchpress.henle&pcampaignid=web\_share

※すでに個人アカウントをお持ちの場合は別紙「すでにHenle Libraryの個人アカウントをお使いの方へ」を参照してください。

### ■ アプリにログイン

アプリを開き、登録したメールアドレス(@g.tohomusic.ac.jp) とパスワード を入力してログイン。 ※「次へ」ボタンは押さずに、下にある「ログイン」の文字をタップしてください。

これで手続きは完了です。ご自宅などのキャンパス外でもアプリを利用できます! ※アカウント情報で「機関会員」と表示されれば、無料で全ての楽譜を利用できます。

クレジットや課金を要求される場合は、使用せずに手順を初めから確認してください。

登録方法などについては、OPAC「探す・調べる」-「データベース・リンク集」-「楽譜・録音・映像」にある「Henle Library Campus Edition」のページもご覧ください。

#### II. アカウントの更新

学内ネットワークを利用して頻繁にアプリを使っていれば自動的に更新されるため手続きは不要です。 ただし、オフラインのみの利用が三カ月続くと、登録したGoogle Classroom のアドレスに更新連絡が 届きます。メールが届いてから一週間以内に手続きしてください。

1.アカウント作成時と同じく、学内Wi-Fi Toho Public Wi-Fi の接続下でブラウザを開き、下の QRコード、あるいは、URLを開く。

https://henle-library.com/en/campus-edition/

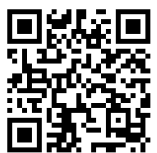

※アプリではなく、必ず「Henle Library Campus Edition」のサイトを開いてください。
 ※学外、および Toho Public Wi-Fi 以外でのWi-Fi環境では、登録更新手続きができません。

2.画面を一番下までスクロールし、「**REVALIDATE YOUR ACCOUNT**」の下にアカウント情報を入れて、下のprivacy policyに☑(チェック)を入れ[SEND] を押す。

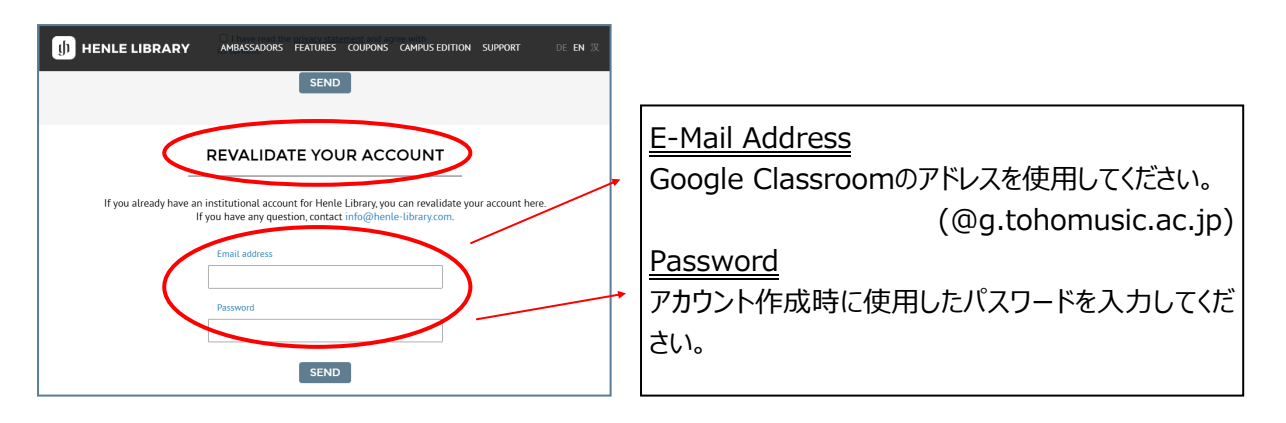

3.[SEND]を押してすぐ、SUCCESSと表示されれば、更新成功です。

### すでにHenle Library の個人アカウントをお使いの方

すでにHenle Library を個人アカウントでお使いの方は、以下の手順でキャンパス版にデータを移行 できます。データを移行すると、個人アカウントのデータはそのままで、キャンパス版のアカウントにも個人 アカウントのデータ (書き込みなど)が移行されます。

- キャンパス版のアカウントを作成し、有効化する
   【注】学内Wi-Fi Toho Public Wi-Fi に接続が必要です!
   1ページ目「アカウント作成」の手順を参照してください。
   メールアドレス: 〇〇@g.tohomusic.ac.jp
   パスワード:任意のものを作成
   2) キャンパス版のアカウントでアプリにログインできるかを確認する
   アプリを開き、画面下方の
   ② をタップしてアカウント画面を開き、個人アカウントからサインアウト
   1
   1
   1
   1
   1
   1
   1
   1
   1
   1
   1
   1
   1
   1
   1
   1
   2
   1
   2
   1
   2
   1
   2
   2
   2
   2
   2
   2
   2
   2
   2
   2
   2
   2
   2
   2
   2
   2
   2
   2
   2
   2
   2
   2
   2
   2
   2
   2
   2
   2
   2
   2
   2
   2
   2
   2
   2
   2
   2
   2
   2
   2
   2
   2
   2
   2
   2
   2
   2
   2
   2
   2
   2
   2
   2
   2
   2
   2
   2
   2
   2
   2
   2
   2
   2
   2
   2
   2
   2
   2
   2
   2
   2
   2
   2
   2
   2
   2
   2
   2
   2
- アプリを開き、画面下方の 🙁 をタップしてアカウント画面を開き、個人アカウントからサインアウト し、キャンパス版のアカウントでログインできることを確認してください。
- 3) 個人アカウントのデータをキャンパス版に移行する
  - ① もう一度サインアウトし、個人アカウントでログイン
  - ②「ユーザーデータの移行」をタップし、キャンパス版のメールアドレスを入力
  - ③「移行をスタートする」をタップする
- 4) キャンパス版で個人アカウントのデータを受け入れる
  - ① 再びキャンパス版のアカウントでログイン
  - ② ユーザーデータ移行のリクエストを受け入れるか アプリが聞いてくるので、同意する
- 5) データの移行が完成したことを知らせるメッセージが表示される

※卒業後、退職後は機関会員のアカウントは無効になります。個人アカウントに移行し、楽譜を有料 で購入すると、在籍中のデータを引き継ぐことができます。